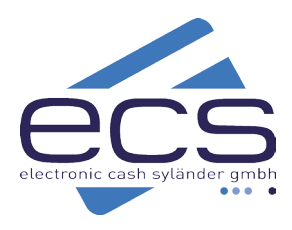

# Kurzanleitung

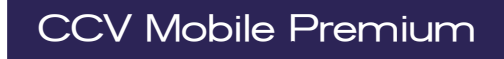

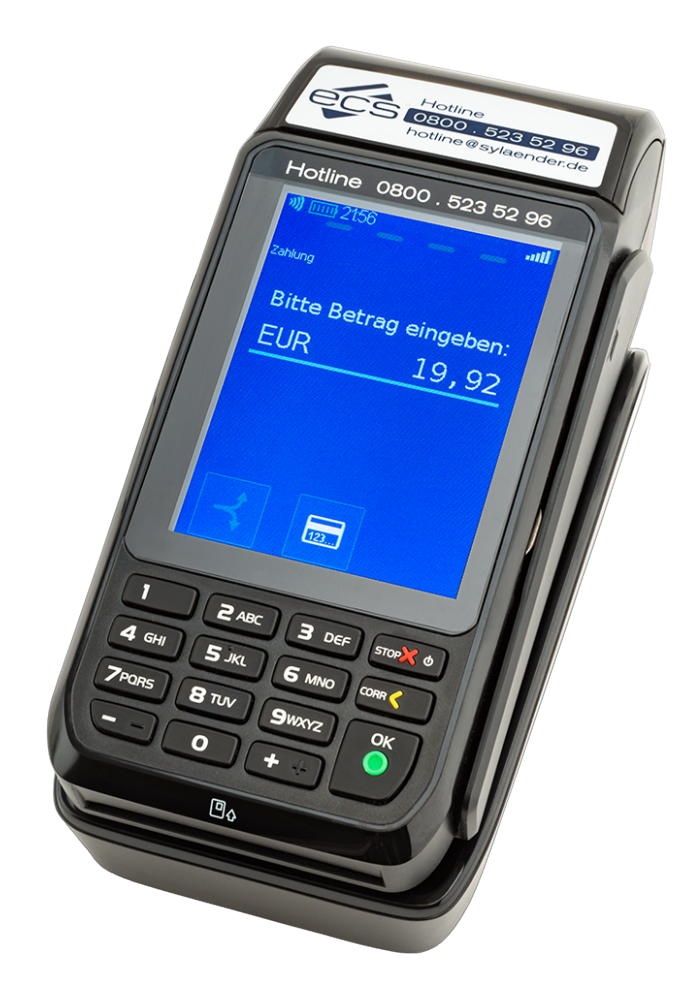

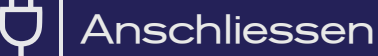

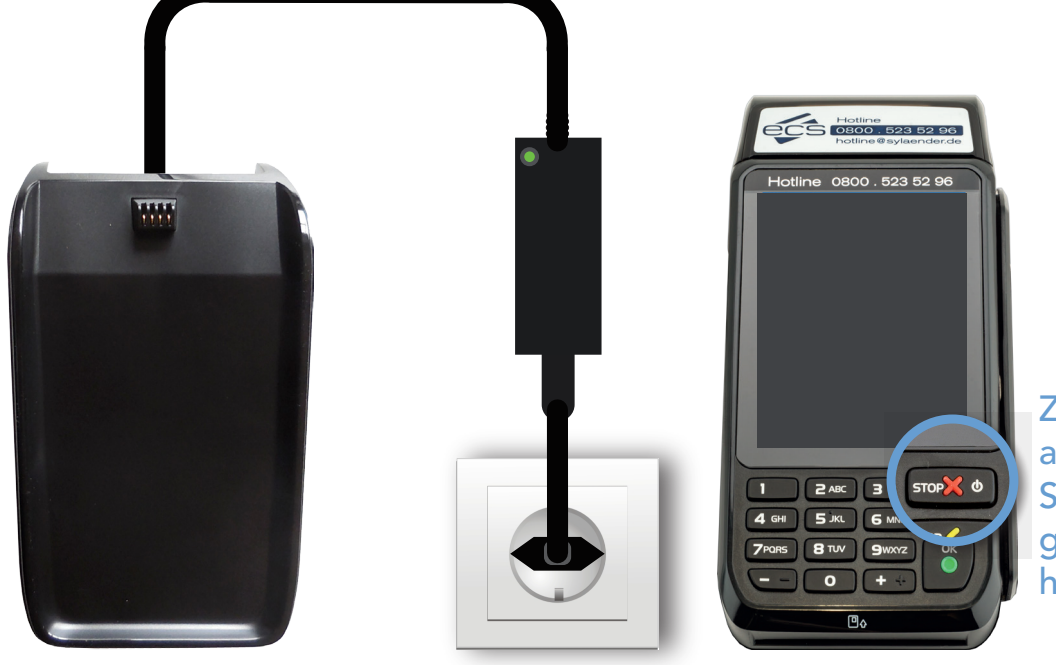

Zum ein- und ausschalten Stop kurz gedrückt halten

## Mobilfunk

In Ihrem CCV Mobile Premium ist eine Mobilfunkkarte eingebaut. Sie müssen nichts weiter tun, als das Terminal einzuschalten.

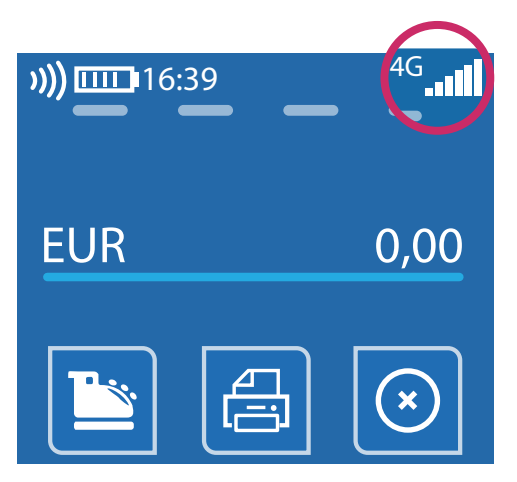

| WLAN-An                                                          | meldung                                                                        |                                                                                                    |                                                                                       |                                                                             |  |
|------------------------------------------------------------------|--------------------------------------------------------------------------------|----------------------------------------------------------------------------------------------------|---------------------------------------------------------------------------------------|-----------------------------------------------------------------------------|--|
| EUR 0,00                                                         |                                                                                | Menü-PIN<br>Bitte Menü-PIN eingeben:<br>222222                                                                                      | Menü<br>Tagesabschluss<br>Informationen<br>Diagnose<br>Service<br>Verwaltung          | Verwaltung<br>System<br>Zahlungsverkehr<br>Belege<br>Kommunikation<br>Kasse |  |
| 222222 + 😇                                                       |                                                                                |                                                                                                    |                                                                                       |                                                                             |  |
| Kommunikation<br>Aktive PU<br>WLAN<br>Mobilfunknetz<br>Bluetooth | WLAN<br>Neuanmeldung<br>Gespeicherte Netzw.<br>Netzsuche<br>DHCP<br>IP-Adresse | Netzsuche<br>Mein WLAN<br>PSW/VMR2/AES-CCMP/PSW<br>FritzBox 7590<br>BWW/VMR2/AES-CCMP/PSW<br>WLAN_123<br>37%/VMR2/AES-CCMP/PSW<br>Q | Netzwerkschlüssel<br>Bitte den<br>Netzwerkschlüssel<br>eingeben:<br>Ihr WLAN Passwort | DHCP<br>DHCP verwenden?                                                     |  |
|                                                                  | »)) 16:39                                                                      |                                                                                                    | ok                                                                                    |                                                                             |  |

|                       | J))) 16:39 | ())            |
|-----------------------|------------|----------------|
| WLAN                  |            |                |
| Neuanmeldung          |            |                |
| Gespeicherte Netzw. 🕨 | EUR        | 0,00           |
| Netzsuche             |            |                |
| DHCP 🗆                |            | $(\mathbf{x})$ |
| IP-Adresse            |            |                |
|                       |            |                |

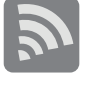

WLAN-Schlüssel: Auf Gross-/Kleinschreibung achten. Bei der Eingabe von Doppelziffern eine Pause nach der ersten Ziffer machen! z.B: 123 **44** 567 : 1 2 3 4 kurz warten, dann 4 5 6 7

WLAN-Hotspot am Smartphone möglich.

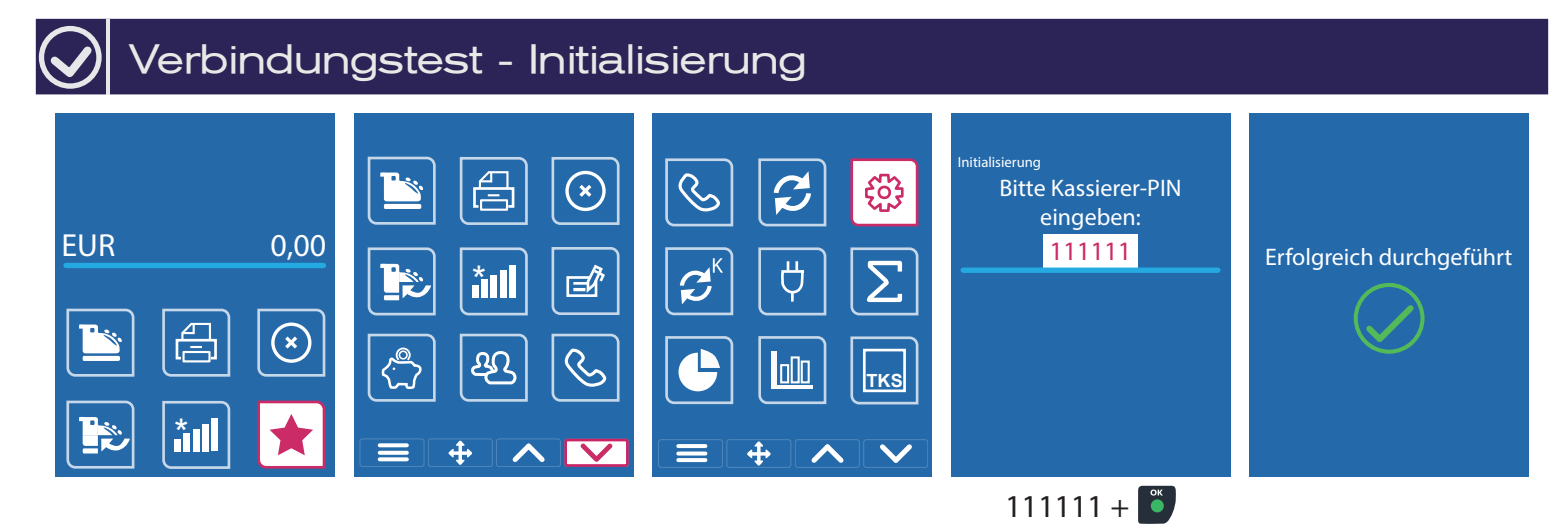

 $\otimes$ 

Sollte die Initialisierung scheitern, wenden Sie sich bitte an unseren Support. Tel. 0800 / 523 52 96

Zahlung ecs Hotline EUR 19,92 **EUR** Karte bitte 纱 Karte bitte ()) 🔊 🖣 oder oder ⊿⊓ ſ ))) × 2 ABC 3 DEF 570% 0 3 065 9 5 JKL 6 MND 0004 ( 8 TVY 940072 0K 4 64 5 .... 6 4 94 5, ок О \* 17 1234 Ĕ Betrag + 👅 H-Ä-N-D-L-E-R-B-E-L-E-G EUR 19,92 Musterhändler girocard Musterstrasse 101 1000 Musterort Autorisierung erfolgt Bitte PIN eingeben Kartenzahlung girocard Betrag 19,92 EUR 26.04.20XX 08:55 Terminal-ID 60512345 a ref Ta-Nr. 00230 Beleg-nr. 0193 5 721234567890123456 Kartennr. K-folg.Nr. 005 gültig bis 12/XX Bitte Karte entnehmen Online Chip Geheimzahl + 🍯 VU-Nummer 4556000000034 Autorisierungsnummer 123456 \*\* Autorisierung erfolgt \*\* Bei allen Zahlungen: Kontaktlos bis Jeden Beleg auf Händlerbeleg aufbewahren. 50 EUR erfolgt Autorisierung erfolgt Kundenbeleg aushändigen! ohne PIN-Eingabe. prüfen!

## Tagesabschluss

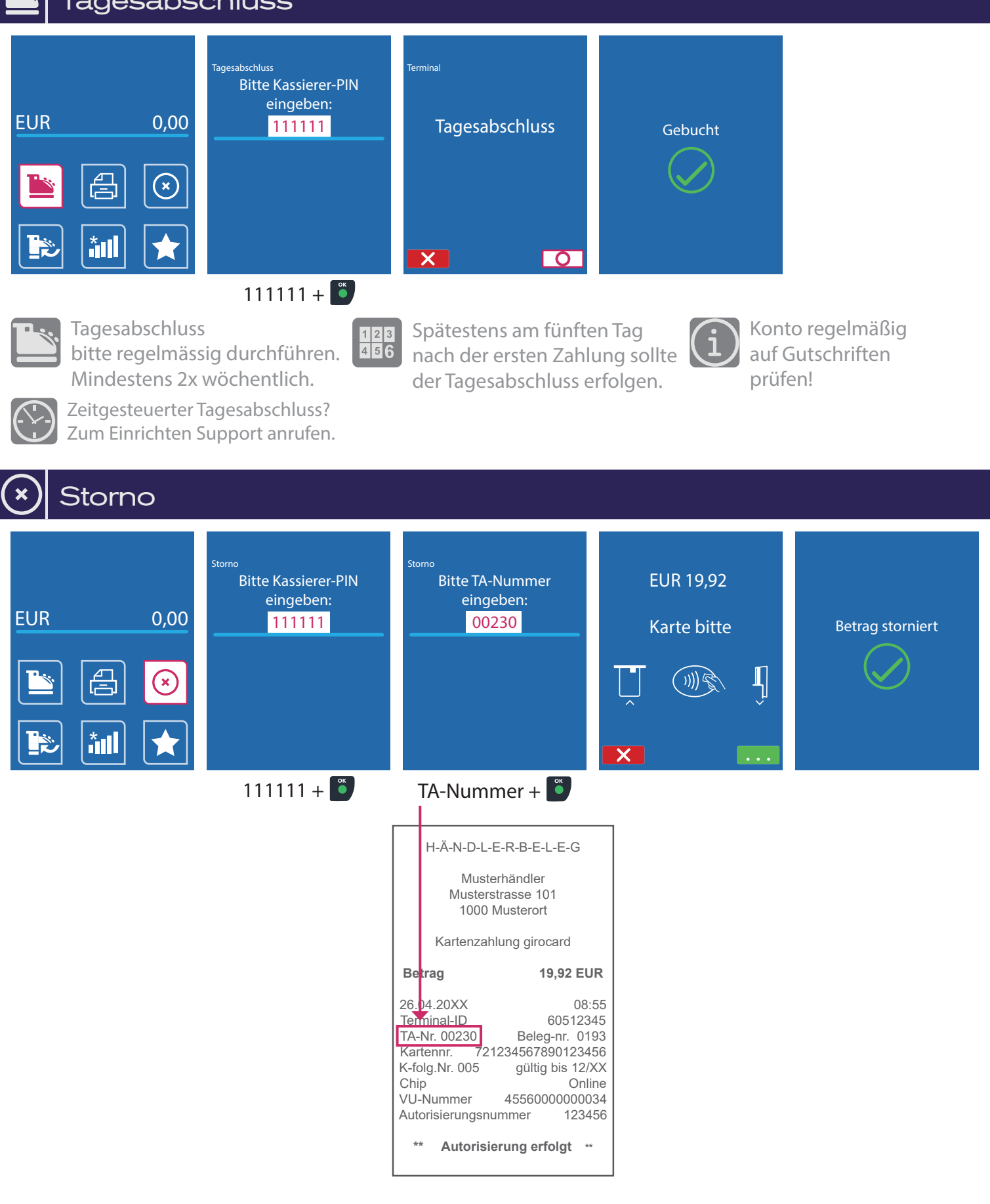

#### Rollenwechsel

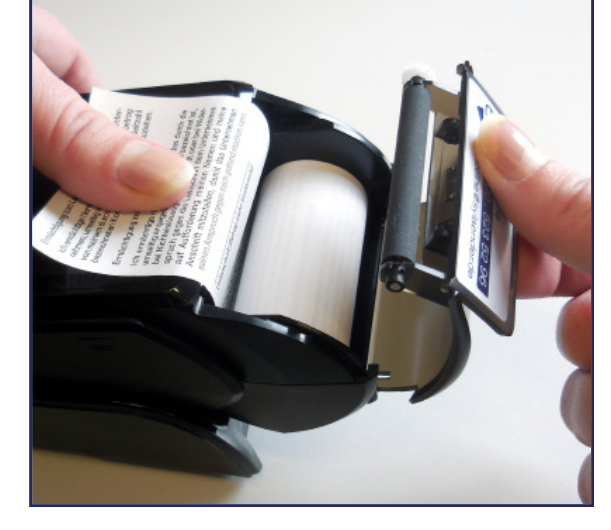

Papierrollen bestellen: Tel. 08055 / 909-150

### 🔤 Kassenanbindung

#### Anbindung an Kasse oder Kassen-Software

Das CCV Base Next kann an eine Kasse angebunden werden. Eine Kassenanbindung des Terminals vereinfacht die Bedienung und beugt Falscheingaben vor. Der Betrag wird dabei von der Kasse automatisch an das Terminal gesendet. Der Kunde muss nur noch die Karte einstecken und seine PIN eintippen.

#### Verfügbare Kassenprotokolle

- ZVT über TCP/IP, Terminalport 22000
- O.P.I. über TCP/IP, Terminalport 20007, Kasse 20002
- Verifone über TCP/IP, Terminalport 22000

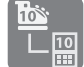

Fragen Sie bei Ihrem Kassenaufsteller oder Softwareanbieter nach, wie eine Anbindung erfolgen kann.

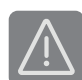

Im Betrieb über Mobilnetz ist keine Anbindung an die Kasse möglich.

#### ecs Technischer Support 0800 / 523 52 96 (kostenfrei aus deutschen Netzen)

Der Support ist Ihr Ansprechpartner für technische Belange, sowie:

- Fragen zur Bedienung der Terminals
- Zubehörbestellungen (Papierrollen)
- Umsatzanfragen

#### Kundenportal (mein ecs)

Alles Wichtige rund um Ihr Terminal, wie z. B. Abrechnungen und Transaktionsaufstellungen, finden Sie in Ihrem Kundenportal auf www.ecs24.com oder www.sylaender.de.

Melden Sie sich am besten gleich an!

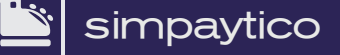

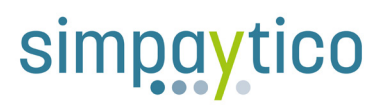

Kennen Sie unsere Kassenlösung simpaytico? Kasse kann so einfach sein. simpaytico richtet sich an Einzelhandel, Dienstleister und die Gastronomie. Die Lösung ist vielfältig einsetzbar, von Tischgeräten bis hin zur mobilen Lösung. Je nach Anwendungsfall kann das System auch für komplexere Szenarien mit mehreren Geräten im Verbund eingesetzt werden.

Interesse geweckt? Weitere Informationen finden Sie unter www.simpaytico.de. Gerne steht Ihnen auch unser Vertriebsteam telefonisch unter 08055 / 909-190 zur Verfügung.

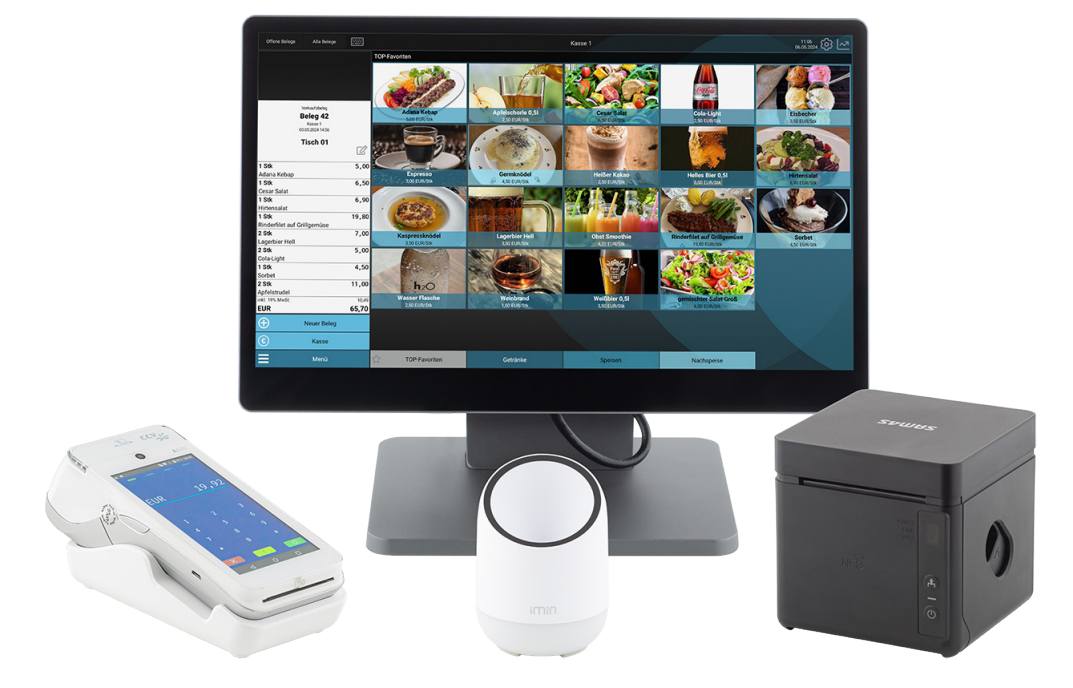

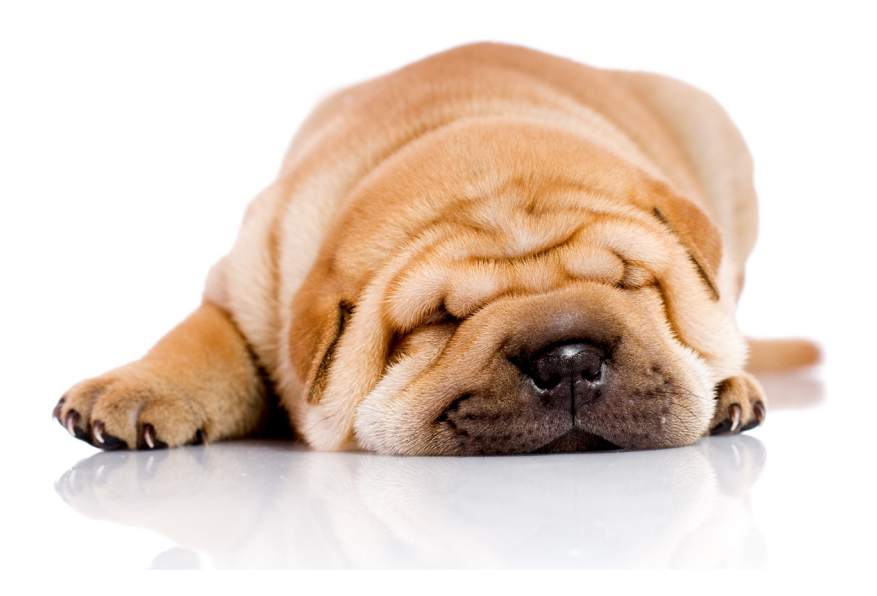

ecs electronic cash syländer gmbh Aichet 5 D-83137 Schonstett